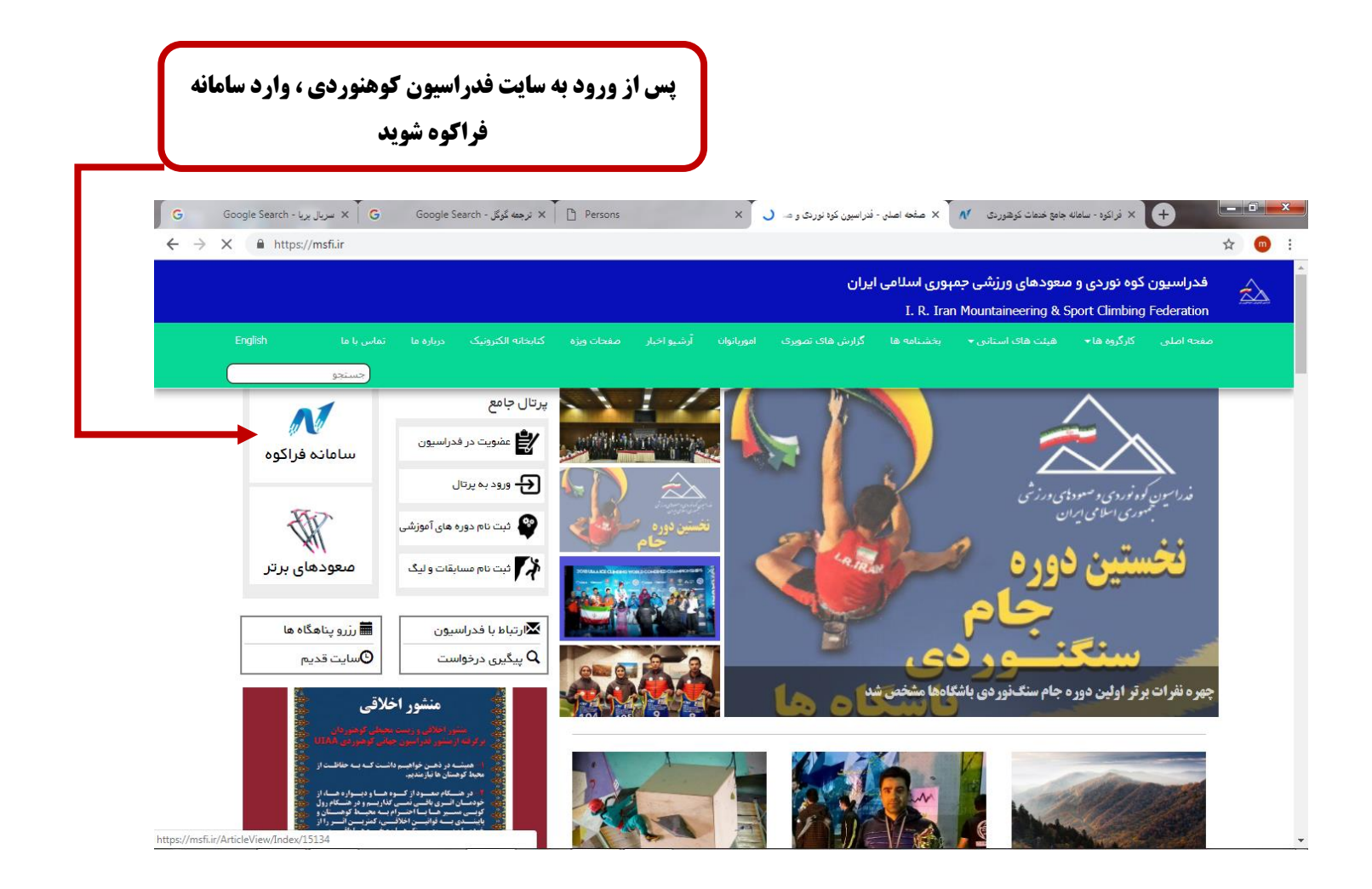

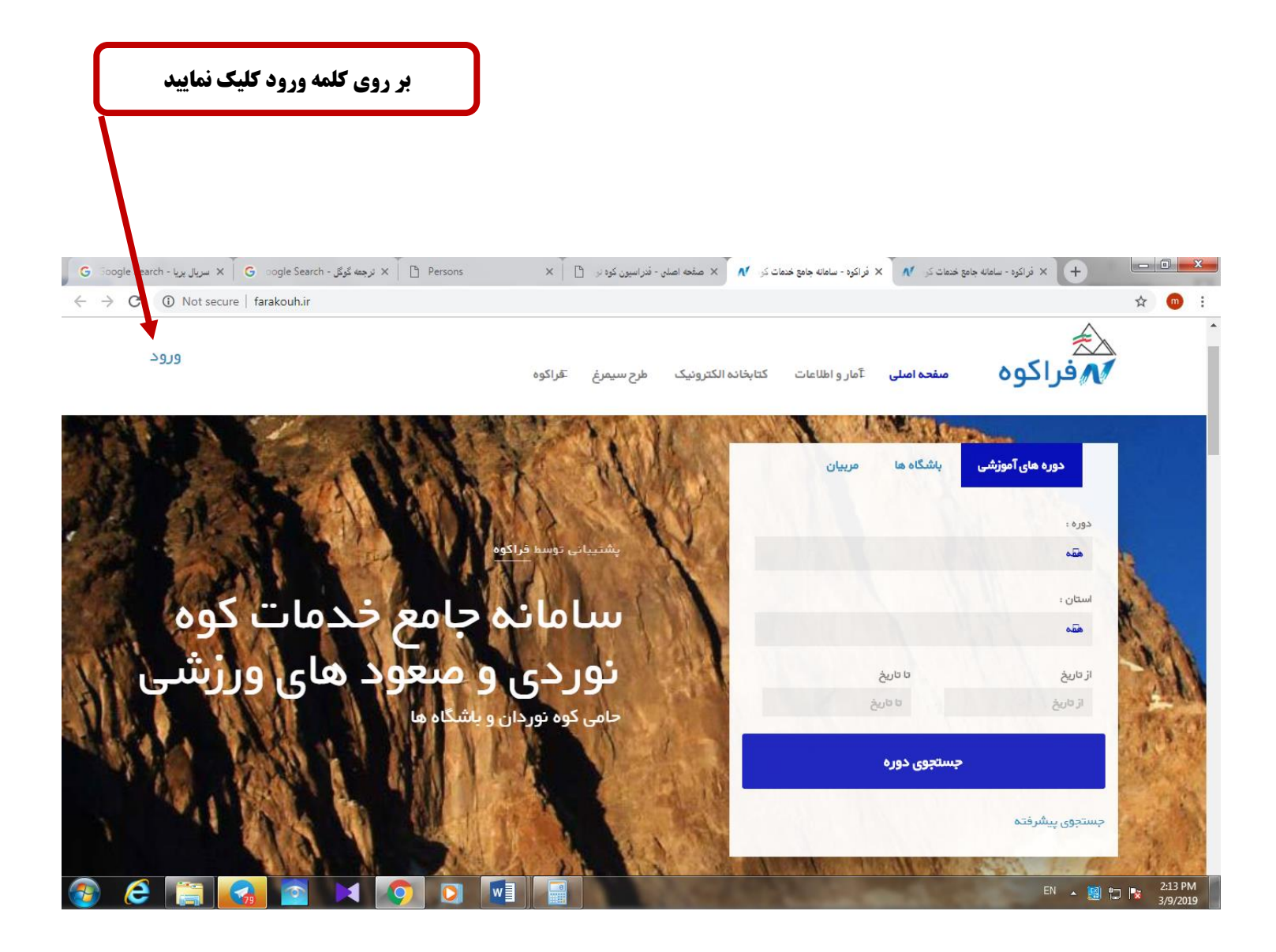

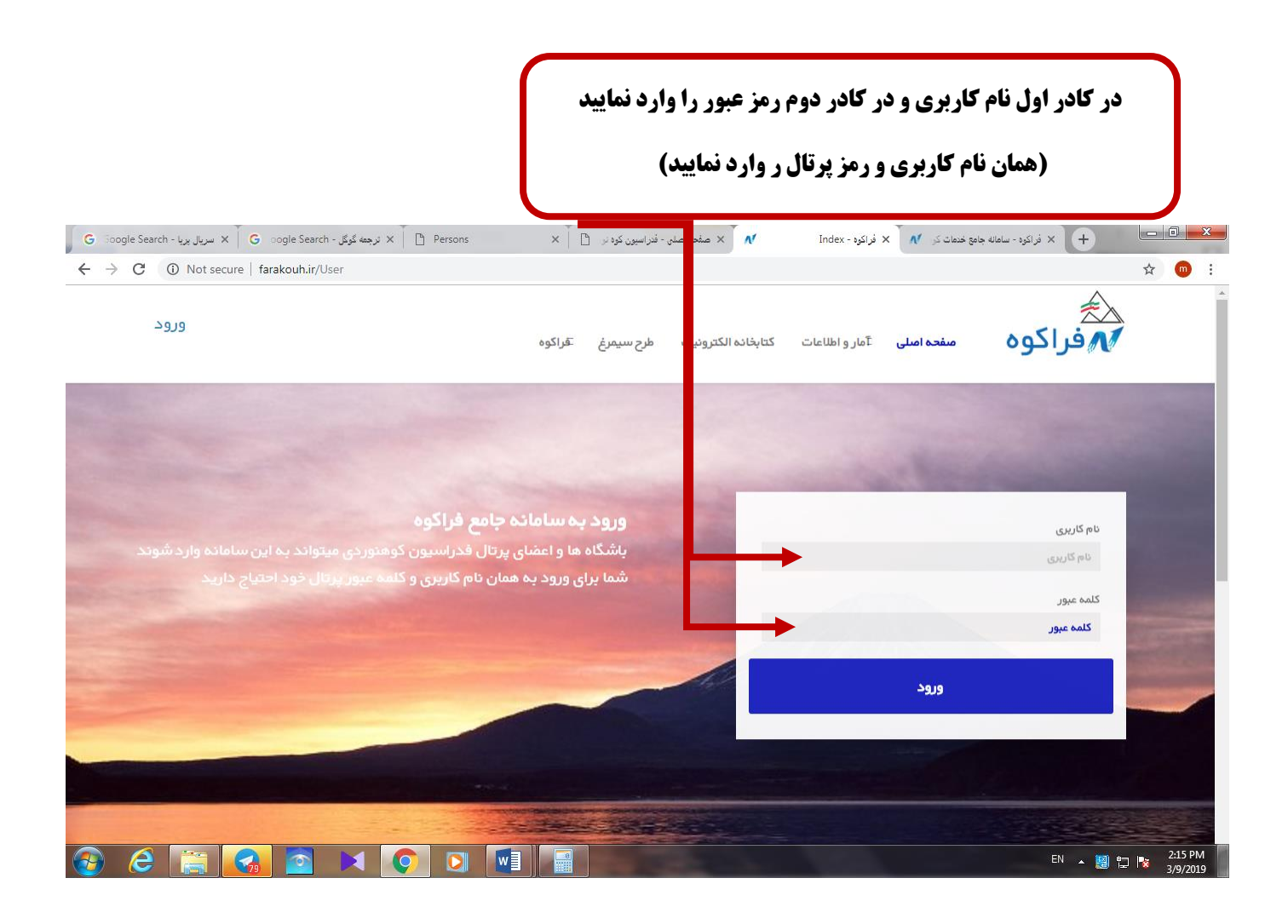

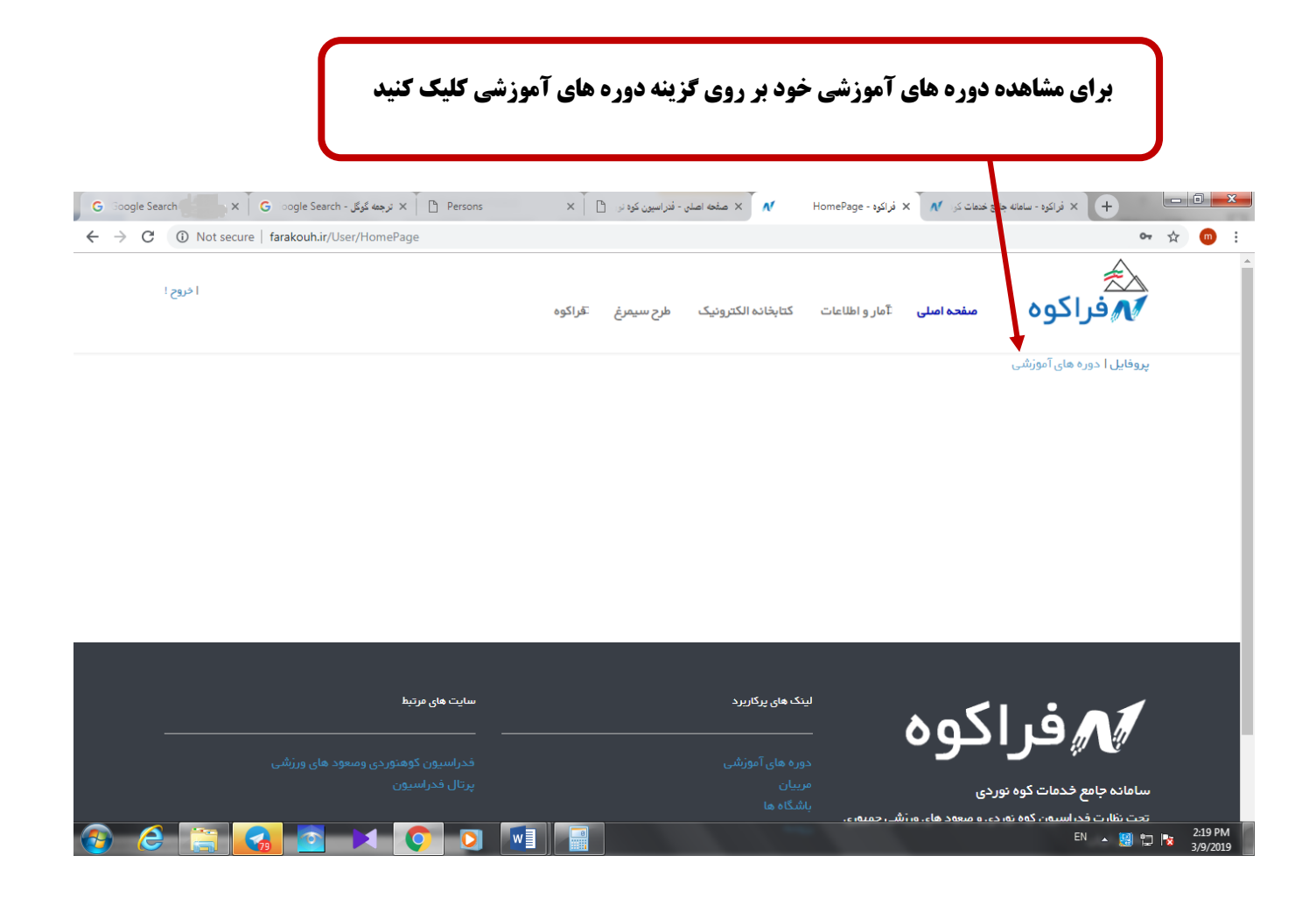

| ه را مشاهده نمایید                                                                 | ریز نمرات و گردش وضعیت دور             | بر روی + زده و                                                                                      |
|------------------------------------------------------------------------------------|----------------------------------------|----------------------------------------------------------------------------------------------------|
|                                                                                    |                                        |                                                                                                    |
| Users X https://portal.mshur/login/index/ X V                                      | UserIntershipList - فراکوه × +         |                                                                                                    |
| e intps://arakounin/user/userintersinpList                                         | ت کتاپخانہ الکترونیک طرح سیمرغ آفراکوہ | ی مفاد اید و های آموند.<br>پیونایا دو و های آموند.                                                  |
|                                                                                    |                                        |                                                                                                    |
|                                                                                    | جى                                     | ریز دمرات گردش وضعیت دوره نظر سد                                                                    |
| سایت های مرتبط<br>                                                                 | لینک های پرکاربرد<br>                  | 🖍 فراکوه                                                                                            |
| فحراسیون کوهتوردی وصعود های ورژشی<br>بیچال فجاسیمی                                 |                                        |                                                                                                    |
| پریان فکرسیون<br>https://farakouh.ir/user/UserIntershipList≠collapseExample-106320 | مرییان<br>باشگاه ها<br>رژومه           | سامانه جامع خدمات کوه نوردی<br>تحت نقارت فدراسیون کوه نوردی و معود های ورزشی جمپوری<br>اسلامی ایران |
| 📀 ⋵ 🚞 🖻 📢 🖸 🍓 💽 🗹                                                                  |                                        | FA 🔺 🗐 🛱 🎠 11:44 AM<br>3/27/2019                                                                    |

| ا خروح !<br>ت کتابخانه الکترونیک طرح سیمرغ قراکوه              | ź.                                                                     |
|----------------------------------------------------------------|------------------------------------------------------------------------|
|                                                                | مفحه اصلى ٢٥/ و اطلاعات 🗛                                              |
| دود                                                            | فایل ا دوره های آموزشی<br>🕇 کارآموزی کوهپیمایی ا ۱۱/۱۵ (۱398 ا ا ۱ مرد |
| ۔<br>بی                                                        | ریز نمرات گردش وضعیت دوره نظر سنج                                      |
| خ ومنعیت                                                       | تاريخ                                                                  |
| درخواست شده توسط برگزار کننده باشگاه پویش کرمانشاه             | AM1398/01/02 8:18                                                      |
| تایید برگزاری توسط هیات استان<br>تایید ایر این توسط هیات استان | AM1398/01/03 11:17                                                     |